## 商品陳列棚(掲載商品の分類)の作成

陳列棚(カテゴリ)を作成します。

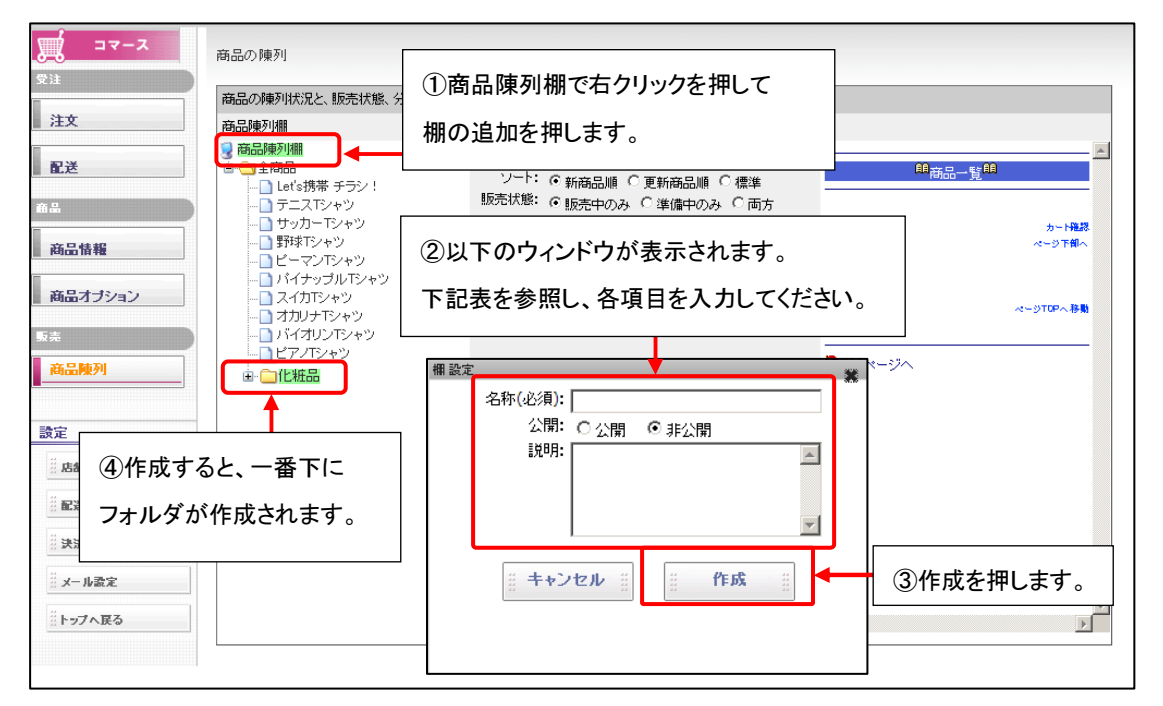

| 項目 | 詳細                                              |
|----|-------------------------------------------------|
| 名称 | 棚(カテゴリ)の名前を入力します。ここで登録した名称は、カテゴリー覧のページに、        |
|    | 実際の携帯サイトに表示されます。                                |
| 公開 | この棚(カテゴリ)を携帯サイトに表示するかを設定します。                    |
|    | 公開:表示する / 非公開:表示しない                             |
|    | 非公開にすると、カテゴリに登録してある商品についても、サイトに表示されません。         |
|    | ※ただし、全商品というカテゴリでは、非公開のカテゴリで登録されている商品も公開されます。    |
| 説明 | 棚(カテゴリ)の説明を入力します。管理上としてあるもので、実際の携帯サイトには表示されません。 |

## 陳列棚の編集

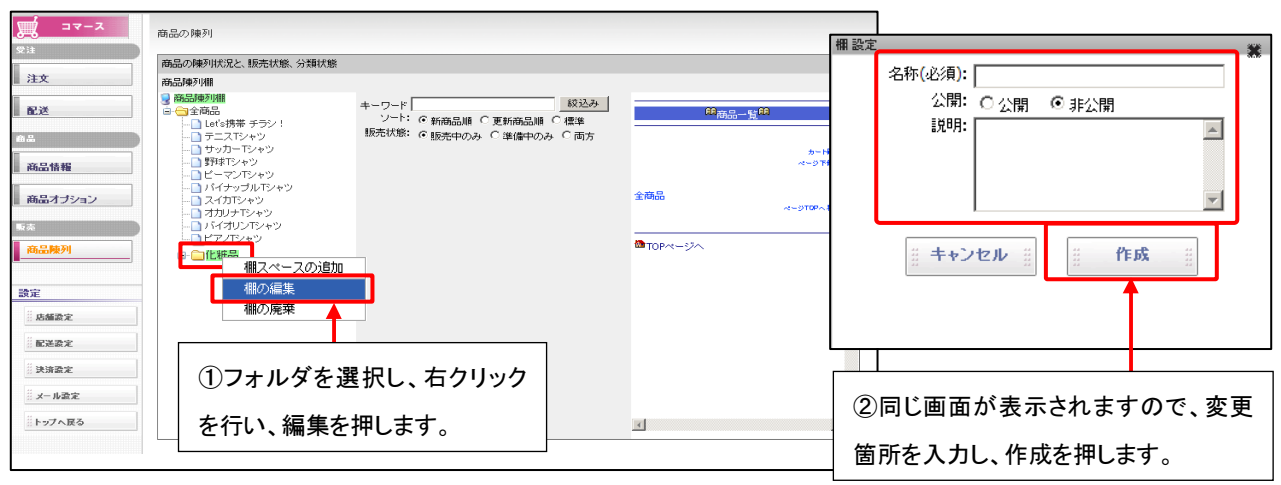